# Проект rs2gprs

Соединение с удаленными объектами через GPRS

JAVA-апплет для модема Siemens TC65 / Cinterion TC65T и совместимых модулей Билд 120523 и более поздние Руководство оператора

## 1 Назначение

Java-апплет **rs2gprs** для модема Siemens TC65 / Cinterion TC65T и совместимых модулей предназначен для организации беспроводной связи с устройством, имеющим интерфейс RS-232/RS-485, через GPRS. Решение может быть полезно для сбора информации (энергопотреблении, расходе воды, газа и пр.) с удаленных объектов (например, перекачивающих станций) и управления оборудованием на расстоянии (в т.ч. обмен данными с комплексами «умный дом»). Для работы необходимо наличие в месте установки удаленных станций сигнала сотовой связи и возможности подключения по GPRS. Подключаемое оборудование должно иметь последовательный интерфейс RS-232 или возможность преобразования имеющегося интерфейса в RS-232 (например, конвертор RS-485/RS-232), длину байта 8 бит, отсутствие бита четности, 1, 1.5 или 2 стоп-бита (ограничения налагаются модемом).

Апплет обеспечивает возможность работы с приборами по протоколу Modbus/RTU, нормирующего интервал между соседними байтами, путем буферизации пакета внутри апплета и передаче его в прибор после заданного интервала молчания GPRS. Опция может быть настроена или отключена через меню.

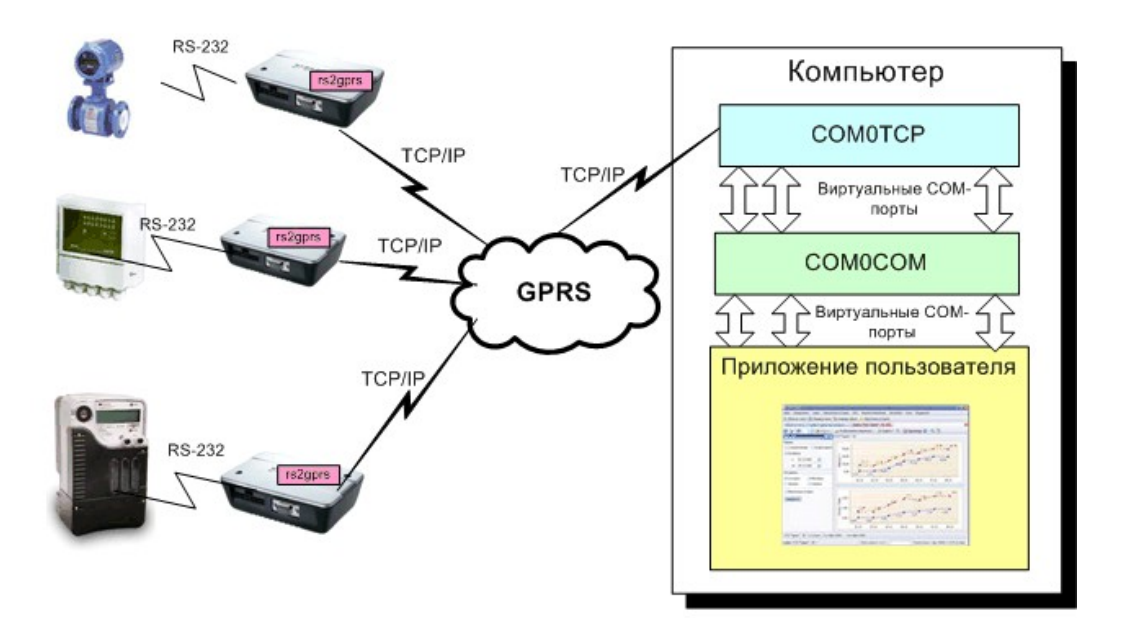

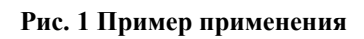

Для работы также необходим компьютер с пользовательской программой, с которой осуществляется доступ к подключенному оборудованию, и публичным IP-адресом, к которому возможно входящее подключение из Интернета на выбранные для работы порты. Возможно применение программы, специально написанной для работы со входящими TCP-соединениями, или программы, работающей напрямую с COM-портами.

### 2 Копирайты и копилефты

Java-апплет rs2gprs распространяется БЕСПЛАТНО с исходными кодами.

Поскольку автор является противником любых копирайтов в любой форме, разрешается любое использование программы и прилагаемых текстов, что в конечном итоге послужит развитию человечества. Желательно (но не обязательно) при распространении программы

и продуктов на ее основе упомянуть в доступном месте email <u>dkorobkov@mail.ru</u>. Можно также сказать «спасибо» по этому email'у и/или поддержать проект материально, переведя любую сумму на Яндекс-кошелек 4100148624459.

Самостоятельная модификация программы под конкретные нужды приветствуется. Необходимые для модификации программы и материалы доступны на сайте http://www.gsmpager.ru.

## 3 Описание

GSM/GPRS модем Siemens TC65i (ныне выпускаемый как Cinterion TC65T) имеет последовательный порт RS-232 и возможность передачи данных по каналу GPRS (с тарификацией по объему переданных данных). Функцию трансляции данных выполняет Java-апплет **rs2gprs**, автоматически выполняемый в модеме при подаче на него питания.

Апплет **rs2gprs** устанавливает соединение с сервером, имеющим заданный адрес в сети Интернет и до перезапуска или разрыва соединения формирует прозрачный канал данных между СОМ-портом модема и TCP-портом сервера. В случае применения программ **com0com** и **com2tcp** с сайта http://com0com.sourceforge.net/ (см. ниже) в компьютере может быть организован виртуальный последовательный порт, в этом случае прозрачный канал данных формируется между СОМ-портом модема и виртуальным COM-портом сервера. Пользовательская программа в этом случае подключается к виртуальному COM-порту сервера.

После открытия канала данные, переданные пользовательской программой в виртуальный СОМ-порт, транслируются в модем по установленному через GPRS каналу связи. Программа в модеме передает полученные данные в СОМ-порт модема. Аналогично, данные, полученные СОМ-портом модема, транслируются в сервер и передаются в виртуальный СОМ-порт сервера и далее в пользовательскую программу. Скорости портов на сторонах модема и сервера могут различаться, важно только, чтобы не произошло переполнения канала данными, поступающими из портов (максимальная скорость при соединении CSD составляет 9600 бит в секунду, таким образом, если соблюдается условие, что за секунду через соединение «модем-сервер» передается не более 900 байт, скорости настройки портов могут быть любыми из ряда 9600, 19200, 38400 и т.д.).При разрыве соединения модем повторяет попытки подключения к серверу до успеха.

К одному серверу может быть подключено несколько модемов. Однако ограничением программы **com0com** является правило: один модем = один СОМ-порт. Для организации подключения типа «шина» (RS-485) можно попытаться воспользоваться проектом **hub4com** c сайта http://com0com.sourceforge.net/.

Для обеспечения возможности соединения Java-апплет, выполняемый в модеме, имеет возможность настройки. Настройка апплета осуществляется через терминальную программу (например, Hyperterminal, minicom, term95 и др.), подключаемую к последовательному порту модема на скорости 115200 бит в секунду после подачи питания на модем. По команде пользователя настройки могут быть сохранены в файловой системе модема. Сохраненные настройки применяются при текущем и последующих запусках программы модема.

При отсутствии данных в канале некторые сотовые операторы разрывают соединение. Для предотвращения этой проблемы в апплете **rs2gprs** предусмотрена отключаемая возможность передачи keepalive-пакетов (приблизительно два байта в минуту).

В билд 101216 добавлена возможность буферизации пакетов на стороне модема для возможности работы с устройствами, не позволяющими перерывов в передаче данных, составляющих единый пакет (например, по протоколу Modbus/RTU).

Начиная с билда 120523, при соединении через GPRS модем может являться как клиентом, так и сервером. Работа клиентом позволяет избежать необходимости поддержки публичного IP-адреса на стороне модема и связанной с этим затраты денег. Работа сервером позволяет принимать входящие соединения от компьютеров-клиентов и не поддерживать постоянное соединение с программой опроса, но требует присвоения модему статического IP-адреса, на который возможны входящие соединения.

Апплет rs2gprs не транслирует сигналы управления потоком RTS/CTS, DTR/DSR.

### 4 Системные требования

Компьютер, используемый в составе комплекса, должен удовлетворять следующим требованиям (в случае, если **rs2gprs** работает в режиме клиента):

- Постоянное подключение к сети Интернет с публичным IP-адресом, либо статическим, либо динамическим с поддержкой динамического DNS (например, <u>http://www.dyndns.com/ services/dns/dyndns/</u>)
- Разрешенные входящие ТСР соединения на выбранный(ые) порт(ы).

### 5 Монтаж и подключение

Монтаж и подключение модема к цепям питания и антенне производить согласно инструкции пользователя модема.

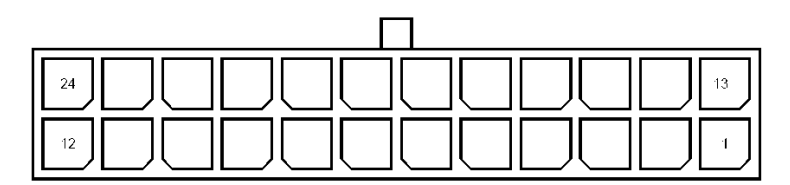

Рис. 2 Нумерация выводов разъема модема

Последовательный порт модема соединяется с последовательным портом удаленного устройства нуль-модемным (перекрещенным) кабелем (рис. 3):

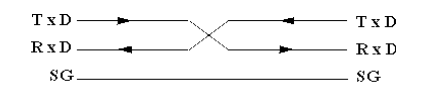

Рис. 3 Схема нуль-модемного кабеля

Для настройки модем подключается модемным (прямым) кабелем к компьютеру.

## 6 Настройка

#### 6.1 Настройка сервера

Возможны несколько вариантов настройки сервера. Один из вариантов применяется, когда прикладная программа может связываться с удалёнными устройствами по TCP/IP. В этом случае нет необходимости создавать или использовать локальные COM-порты. Как правило, программа может подключаться к нескольким устройствам по заданному адресу и номеру порта, в этом случае апплеты настраиваются как сервера, принимающие входящие соединения. Более редко встречается обратная ситуация, когда программа принимает входящие соединения от модема или, тем более, нескольких модемов (разные модемы должны подключаться к разным портам).

Поскольку апплет **rs2gprs** транслирует данные из СОМ-порта в ТСР и обратно без модификации, он может быть совместим с серверами сторонних производителей. В частности, положительный результат был получен при совместной работе с ПО компании Моха.

В случае, если прикладная программа не умеет работать с TCP/IP, она должна работать через СОМ-порт. В этом случае существует два способа настройки сервера. Самый простой – создание канала связи с выходом в физический СОМ-порт компьютера. Более сложный (но и более полезный) – создание канала с виртуальным СОМ-портом. Оба варианта описаны ниже.

В обоих случаях на одном сервере одновременно может работать несколько каналов связи с разными модемами. Эти каналы должны различаться номерами портов для подключения модемов.

Для настройки сервера необходимо скачать соответствующее ПО с адреса <u>http://com0com.sourceforge.net/</u>.

Кроме настройки сервера, важно не забыть настроить клиент перед соединением!

6.1.1 Канал с физическим СОМ-портом

В процессе работы этой конфигурации физический СОМ-порт компьютера будет выглядеть для подключенного оборудования как физический СОМ-порт удаленного прибора, подключенного к удаленному модему, как показано на рисунке ниже.

На сервере следует запустить программу com2tcp.exe с необходимыми параметрами. Например, запуск

```
com2tcp.exe --baud 115200 --ignore-dsr \\.\COM1 1234
```

создаст канал передачи данных между COM-портом COM1, настроенным на скорость 115200 бит/с, и TCP портом 1234. Опция --ignore-dsr позволяет игнорировать состояние линий управления потоком, что может понадобиться при использовании 3-проводного кабеля или с некоторыми видами оконечного оборудования.

Для проверки с помощью модемного кабеля подключим к порту COM1 модем и выполним в командном интерпретаторе команду

```
com2tcp.exe --baud 115200 --ignore-dsr --telnet \\.\COM1 1234
```

(опция --telnet обеспечивает правильную работу с программой telnet)

В другом окне командного интерпретатора выполним

telnet localhost 1234

(подключение к порту 1234 своего компьютера):

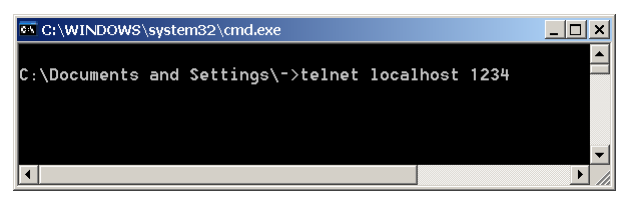

Рис. 4 Запуск программы telnet

наберем "at" без кавычек, нажмем Enter и увидим ответ модема:

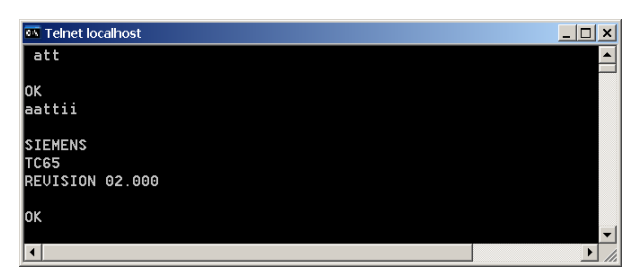

Рис. 5 Данные, идущие через канал com2tcp

При этом в первом окне можно наблюдать отладочную информацию о ходе соединения:

| 🚯 C:\WINDOWS\system32\cmd.exe - H:\Hardware\Com0Com\com2tcp.exebaud 115200ignore-ds 💶 🗖 | × |
|-----------------------------------------------------------------------------------------|---|
| C:\Documents and Settings\->H:\Hardware\Com0Com\com2tcp.exebaud 115200igno              | • |
| re-dsrtelnet \\.\COM1 1234                                                              |   |
| Accept(127.0.0.1) - OK                                                                  |   |
| OpenCOC("\\.\COM1", baud=115200, data=8, parity=no, stop=1) - OK                        |   |
| InOut() START                                                                           |   |
| DSR is ON                                                                               |   |
| EVENT_CLOSE                                                                             |   |
| InOut() - STOP                                                                          |   |
| Disconnect() - OK                                                                       | - |
|                                                                                         | _ |

Рис. 6 Отладочная информация о ходе соединения

#### Для работы запускаем

com2tcp.exe --baud 115200 --ignore-dsr \\.\COM1 1234

или что-то аналогичное в соответствии с конкретной задачей и настройками оконечного оборудования.

#### 6.1.2 Канал с виртуальным СОМ-портом

В процессе работы этой конфигурации виртуальный СОМ-порт компьютера будет выглядеть для подключенного оборудования как физический СОМ-порт удаленного прибора, подключенного к удаленному модему, как показано на рисунке ниже.

Для организации канала с виртуальным портом в первую очередь установим программу com0com. В ходе установки по умолчанию среди устройств данного компьютера появятся виртуальные порты вновь установленной программы:

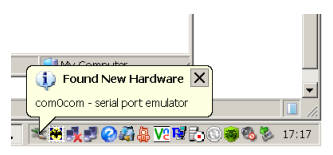

Рис. 7 Обнаружение нового виртуального порта в ходе установки программы сот0сот

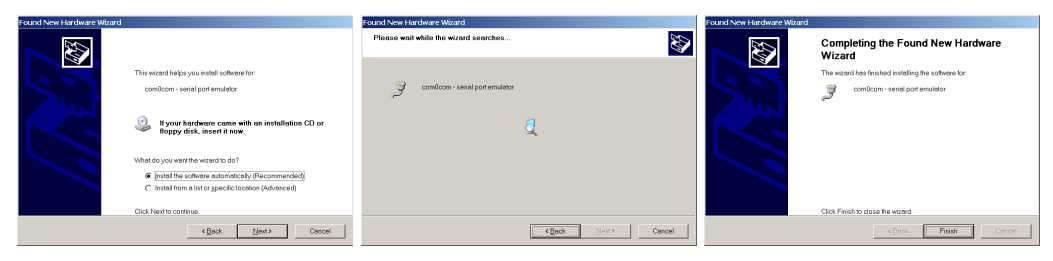

Рис. 8 Ход установки нового виртуального порта

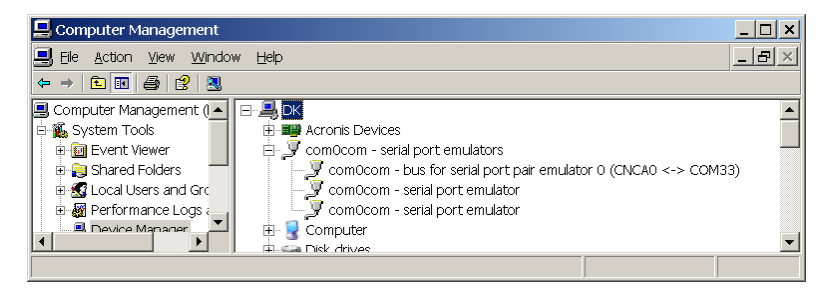

Рис. 9 Виртуальные порты в окне «Диспетчер оборудования»

После установки можно настроить полученную пару портов через графический или текстовый интерфейс. Переназовем один из концов нашей пары в СОМ33. В ходе изменения названия цветом отмечаются состояния неполного ввода имени, занятого и свободного имен портов. Здесь же создаются новые пары портов.

| 💫 Setup for com0com                                                         |                                                                   | _ 🗆 ×                                                                                                    |
|-----------------------------------------------------------------------------|-------------------------------------------------------------------|----------------------------------------------------------------------------------------------------|
| <ul> <li>□ Virtual Port Pair 0</li> <li>⊕ CNCA0</li> <li>⊕ COM33</li> </ul> | CNCA0<br>emulate baud rate                                        | COM33<br>ulate baud rate<br>ble buffer overrun<br>ble pluq-in mode<br>ble exclusive mode<br>ble hidden mode |
|                                                                             | RX +••<br>TX -•<br>DTR -•<br>DSR +•<br>DCD +•<br>RTS -•<br>CTS +• |                                                                                                    |
| Add Pair Bemove Pair                                                        | RI + €                                                            | → RI<br>→ OUT1<br>→ OUT2<br>→ OPEN                                                                          |

Рис. 10 Графический нитерфейс программы настройки виртуальных нуль-модемных пар

#### Для проверки запускаем

com2tcp.exe --baud 115200 --ignore-dsr --telnet \\.\CNCA0 1234

Далее запускаем Hyperterminal (Пуск-Программы-Стандартные-Связь), выбираем из списка виртуальный порт СОМ33:

| New Connection Properties                             | ? × |
|-------------------------------------------------------|-----|
| Connect To Settings                                   |     |
| New Connection Change [con                            |     |
| Country/region: Russia (7)                            |     |
| Enter the area code without the long-distance prefix. |     |
| Ar <u>e</u> a code:                                   |     |
| Phone number:                                         |     |
| Cognect using: COM33                                  |     |
| Configure                                             |     |
| Eedial on busy                                        |     |
| OK Can                                                | cel |

Рис. 11 Выбор виртуального порта, настроенного ранее

настраиваем его:

| COM33 Properties   |       |                 | <u>?</u> × |
|--------------------|-------|-----------------|------------|
| Port Settings      |       |                 |            |
|                    |       |                 |            |
| Bits per second:   | 19200 |                 | •          |
|                    |       |                 |            |
| <u>D</u> ata bits: | 8     |                 | <b>▼</b>   |
| Parity:            | None  |                 | •          |
|                    |       |                 |            |
| <u>S</u> top bits: | 1     |                 | -          |
| Elow control:      | None  |                 | <b>.</b>   |
|                    |       |                 |            |
|                    |       | <u>R</u> estore | Defaults   |
|                    |       |                 |            |
| 0                  | K     | Cancel          | Apply      |

Рис. 12 Настройка виртуального порта для проверки работоспособности

и снова выполняем

telnet localhost 1234

(подключение к порту 1234 своего компьютера). Тем самым мы устанавливаем связь через com2tcp и виртуальный нуль-модемный кабель к программе Hyperterminal на виртуальном порту COM33:

| ••• Teinet localhost | _ 🗆 🗙 | New Connection      | - HyperTerminal |             | _ 🗆 🗙   |
|----------------------|-------|---------------------|-----------------|-------------|---------|
| at                   |       | File Edit View Call | Transfer Help   |             |         |
| show it in hypertrm  |       |                     |                 |             |         |
| show it in telnet    |       |                     |                 |             |         |
|                      |       |                     |                 |             |         |
|                      |       | show it in hu       | pertrm          |             |         |
|                      |       |                     |                 |             |         |
|                      |       |                     |                 |             |         |
|                      |       |                     |                 |             |         |
|                      |       |                     |                 |             | -       |
|                      |       |                     |                 |             |         |
|                      |       | Connected 0:01:15   | Auto detect     | 19200 8-N-1 | SCROL / |

Если печатать буквы в одном окне, они появятся в другом, и наоборот.

Для работы запускаем

com2tcp.exe --baud 115200 --ignore-dsr \\.\CNCA0 1234

или что-то аналогичное в соответствии с конкретной задачей и настройками оконечного оборудования.

### 6.2 Настройка модема

#### 6.2.1 Загрузка файлов программы в модем

Загрузка файлов rs2gprs.jar и rs2gprs.jad в модем осуществляется с помощью программы Mobile Exchange Suite, доступной для загрузки по адресу <u>http://gsmpager.ru/soft/tc65mes.zip</u> Эта программа после установки создает в папке «Мой компьютер» устройство Module (рис. 4).

| 💈 My Computer                                 |                        |
|-----------------------------------------------|------------------------|
| <u>File E</u> dit <u>V</u> iew F <u>a</u> vor | ites ToolsHelp 🥂       |
| 🚱 Back 🔻 🕥 👻 🏂                                | 🔎 Search 🄀 Folders 🛛 🎽 |
| Address 😼 My Computer                         | r 🗾 🚽 🔁 Go             |
| Name 🔺                                        | Туре                   |
| No. BenQ-Siemens Device                       | System Folder          |
| 8 Bluetooth-окружение                         | System Folder          |
| Module                                        | System Folder          |
| Shared Documents                              | File Folder            |
| 🗀 -'s Documents                               | File Folder            |
| 🗿 Nokia Phone Browser                         | System Folder 🛛 👻      |
| •                                             |                        |

Рис. 13 Устройство Module

Если модем TC65 подключен к компьютеру модемным (прямым) кабелем, то его файловая система будет доступна через ярлык Module (см. рис. 5).

| 🖬 Module Disk A:\                        |                                               |                 | _ 🗆 🗙           |  |  |  |
|------------------------------------------|-----------------------------------------------|-----------------|-----------------|--|--|--|
| Eile Edit <u>V</u> iew F <u>a</u> vorite | es <u>T</u> ools <u>H</u> elp                 |                 | A.              |  |  |  |
| 🚱 Back 🔻 🕘 👻 🏂                           | 🚱 Back 🔻 🕥 👻 🏂 Search 🌮 Folders 🛛 🔏 📋 📄 🗙 💆 👘 |                 |                 |  |  |  |
| Address 🗟 Module Disk A:                 | ١                                             |                 | 💌 🔁 Go          |  |  |  |
| Name                                     | Size                                          | Туре            | Modified        |  |  |  |
| 🗀 tmp                                    |                                               | File Folder     | 01.01.2002 0:00 |  |  |  |
| 🖻 bridge.dat                             | 70 bytes                                      | DAT File        | 01.01.2002 0:12 |  |  |  |
| 🗟 CommBridge.jad                         | 245 bytes                                     | MIDP Java Appli | 07.06.2008 1:17 |  |  |  |
| CommBridge.jar                           | 19,3 KB                                       | Executable Jar  | 07.06.2008 1:17 |  |  |  |
|                                          |                                               |                 |                 |  |  |  |

Рис. 14 Файловая система модема

Скопируйте файлы rs2gprs.jar и rs2gprs.jad в эту папку средствами Windows.

Другой удобный вариант загрузки файлов возможен с помощью бесплатной программы SiMoCo чешского товарища Pavel Cibulka, которую можно найти в Интернете. Отдельное спасибо этому товарищу.

#### 6.2.2 Настройка модема

Для настройки модема подключите модем к компьютеру модемным (прямым) кабелем и запустите программу HyperTerminal (Пуск-Программы-Стандартные-Связь). Назовите соединение, выберите порт, к которому подключен модем, установите скорость 115200, без аппаратного контроля потока, нажмите любую клавишу для подключения программы к порту, и подайте питание на модем. После появления на экране строки ^SYSSTART наберите команду AT^SJRA=A:/RS2GPRS.JAR и нажмите Enter. Программа должна запуститься (OK, затем Starting...) В течение 10 секунд после появления приглашения "Press ENTER twice to see menu" дважды нажмите Enter, и программа отобразит на экране меню (рис. 6).

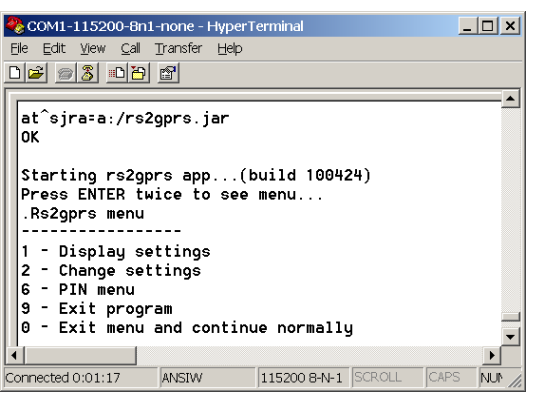

Рис. 15 Меню программы rs2gprs

Структура меню программы rs2gprs отображена ниже. Для работы с меню следует нажимать указанные цифровые и буквенные клавиши (например, для отображения

настроек следует в корневом меню нажать цифру 1). Для отображения меню текущего уровня следует нажать Enter.

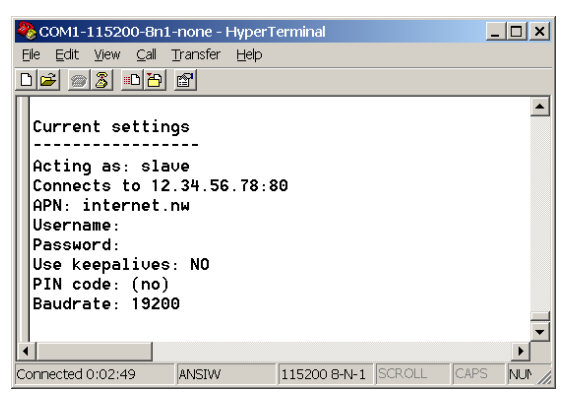

Рис. 16 Пример отображения текущих настроек апплета

В общем случае для установки соединения необходимо и достаточно задать APN, IP-адрес или URL компьютера и номер порта для подключения к серверу через GPRS. Если у компьютера динамический IP-адрес, можно воспользоваться сервисом <u>http://www.dyndns.org</u> или подобным.

| Меню                    | Подменю                                          | Значение                                                                  | Пояснение                                                                                                    |
|-------------------------|--------------------------------------------------|---------------------------------------------------------------------------|----------------------------------------------------------------------------------------------------|
| 1 – Display<br>settings |                                                  | Показать<br>настройки                                                     | Показывает текущие настройки модема                                                                                                    |
| 2 - Change<br>settings  |                                                  | Изменить<br>настройки                                                     |                                                                                                    |
|                         | 2 - Change IP<br>address or URL to<br>connect to | Изменить адрес<br>сервера                                                 | Введите адрес сервера, куда<br>будет соединяться модем, в<br>формате 12.34.56.78 или<br>myserver.net                                                                                                    |
|                         | 3 - Change port<br>number to connect to          | Изменить<br>номер порта<br>сервера                                        | Введите номер порта сервера, к<br>которому будет соединяться<br>модем (должен быть равен<br>значению в меню «Настройки-<br>Соединение» ModemNet.exe),<br>или порта, на котором апплет<br>будет принимать входящие<br>соединения.                            |
|                         | 4 - Change keepalive<br>byte value               | Изменить<br>значение байта,<br>используемого<br>для передачи<br>keepalive | Байт, используемый для<br>поддержания канала связи,<br>кодируется методом двукратной<br>передачи. Рекомендуется<br>устанавливать такое значение<br>байта, которое не может<br>появиться в канале, или которое<br>реже всего встречается в потоке<br>данных. |
|                         | 5 - Change APN                                   | Изменить APN                                                              | Например, internet.nw                                                                                                    |
|                         | 6 - Change username                              | Изменить имя                                                              | Если провайдер требует ввода                                                                                                    |

| 7 - Change password                                                                                                    | пользователя<br>Изменить<br>пароль                                  | имени и пароля при<br>подключении по GPRS или CSD<br>– вводите их сюда.                                                                                                    |
|----------------------------------------------------------------------------------------------------|---------------------------------------------------------------------|----------------------------------------------------------------------------------------------------|
| 8 - Change module<br>port baud rate                                                                                                  | Изменить<br>скорость<br>передачи<br>данных порта<br>модема          | Настройка скорости СОМ-порта<br>модема в рабочем режиме<br>трансляции данных (при работе<br>с меню эта скорость всегда<br>равна 115200)                                                                                                    |
| 9 - Change PIN code                                                                                                    | Изменить PIN                                                        | Если на SIM-карте установлена<br>проверка PIN, модем будет<br>вводить этот PIN при запуске<br>программы.                                                                                                    |
| A - Change<br>MODBUS<br>accumulation delay<br>(used if M=on)                                                                         | Изменить<br>задержку<br>буферизации                                 | Пакет, принимаемый по GPRS,<br>не будет передан в COM-порт,<br>пока в течение этой задержки из<br>GPRS не придет ни одного<br>байта.                                                                                                    |
| B - Change phone<br>number for CSD<br>calls                                                                                          | Ввести номер<br>дозвона, если<br>планируется<br>использовать<br>CSD | Если для доступа в интернет<br>используется не GPRS, a CSD,<br>введите номер для дозвона.<br>Внимание! Это может стоить<br>ОЧЕНЬ дорого!                                                                                                    |
| C - Change<br>operation mode: 0 -<br>client (connects to<br>external server),<br>1 - server (listens for<br>incoming<br>connections) | Выбрать режим<br>работы<br>апплета: 0 –<br>клиент, 1 –<br>сервер    | В режиме «клиент» апплет<br>инициирует подключение к<br>внешнему серверу (возможно<br>использование динамического<br>IP-адреса). В режиме «сервер»<br>апплет ожидает входящих<br>подключений, при этом модем<br>должен иметь статический IP-<br>адрес. |
| F - Save settings to file                                                                                                    | Сохранить<br>текущие<br>настройки                                   | Сохранить текущие настройки в файл. При подаче питания на модем будут загружаться настройки из файла.                                                                                                    |
| K - Toggle keepalive<br>usage                                                                                                    | Использовать<br>или не<br>использовать<br>keepalive                 | Включение-выключение<br>функции поддержания канала<br>связи.                                                                                                    |
| M - Toggle<br>MODBUS<br>compatibility                                                                                                | Использовать<br>или не<br>использовать<br>буферизацию<br>пакетов    | Включение-выключение<br>функции буферизации пакетов,<br>передаваемых в СОМ-порт.                                                                                                    |
| D - Show debug info<br>in terminal                                                                                                   | Показывать<br>отладочную<br>информацию                              | Может помочь для отладки –<br>нельзя использовать при<br>передаче данных!                                                                                                    |

|                     | 0 - Exit menu                        | Выйти в<br>главное меню                                 |                                                                             |
|---------------------|--------------------------------------|---------------------------------------------------------|-----------------------------------------------------------------------------|
| 6 - PIN menu        |                                      | Меню<br>настройки PIN                                   |                                                                             |
|                     | 1 - Try current PIN<br>into SIM card | Попробовать<br>текущий PIN<br>код                       | Проверить, принимает ли карта<br>текущий (установленный в<br>меню 2-9) код. |
|                     | 0 - Exit menu                        | Выйти в<br>главное меню                                 |                                                                             |
| 9 - Exit<br>program |                                      | Выйти из<br>программы<br>rs2gprs                        | Выход из программы rs2gprs в командный режим модема.                        |
| 0 - Exit menu       |                                      | Выйти из меню<br>и перейти к<br>выполнению<br>программы |                                                                             |

### 6.2.3 Настройка автозапуска программы

Для автоматического запуска программы rs2gprs следует в терминале передать в модем следующие команды:

```
at^scfg="Userware/Autostart/Appname","",a:/rs2gprs.jar
```

```
at^scfg="Userware/Autostart","",1
```

#### at^scfg="Userware/Autostart/Delay","",50

Если модем ответит «ОК» на все три команды, режим автозапуска будет включен (автозапуск через 5 секунд после подачи питания).

### 7 Порядок работы

Когда настройки произведены правильно и проверены, просто запустите программу на компьютере и модем.

### 7.1 Модем – клиент

Модем начнет попытки установления соединения с сервером. После установления соединения формируется канал передачи данных с последовательного порта модема на виртуальный последовательный порт компьютера (или прямо в прикладную программу).

### 7.2 Модем – сервер

Модем будет принимать одно входящее соединение на заданном IP-адресе и порту. После установления соединения формируется канал передачи данных с последовательного порта модема на виртуальный последовательный порт компьютера (или прямо в прикладную программу).

**Внимание!** После разрыва соединения по любой причине установление нового соединения будет возможно только после задержки (около 120 секунд), необходимой для реинициализации модема.

## 8 Исходный код

Исходные коды компилируются в оболочке Eclipse 3.2 (<u>http://www.eclipse.org</u>) с плагином EclipseME (<u>http://eclipseme.org/</u>, позже <u>http://www.eclipse.org/dsdp/mtj/</u>). Преднастроенный софт можно скачать по адресу <u>http://gsmpager.ru/soft/eclipse.rar</u>.

Исходный код можно скачать отсюда: <u>http://gsmpager.ru/tc65.html</u> .

### 9 Изменения

120523: новые команды "В" и "С" в меню настройки, изменения в описании, связанные с новой возможностью работы апплета как ТСР сервера.